# Chromebook タブレット初期設定マニュアル

# <u>はじめにおよみください</u>

ご家庭でタブレットを最初にお使いになる前の接続方法

このマニュアルは、区内学校保護者のために作成したものです。 実際のPCの画面を撮影して作成していますので、複製等はご遠慮 ください。

また、専門家が作ったマニュアルではありませんので、分かりづらい点があるかもしれませんが、ご了承ください。

# 「Chromebook」とは

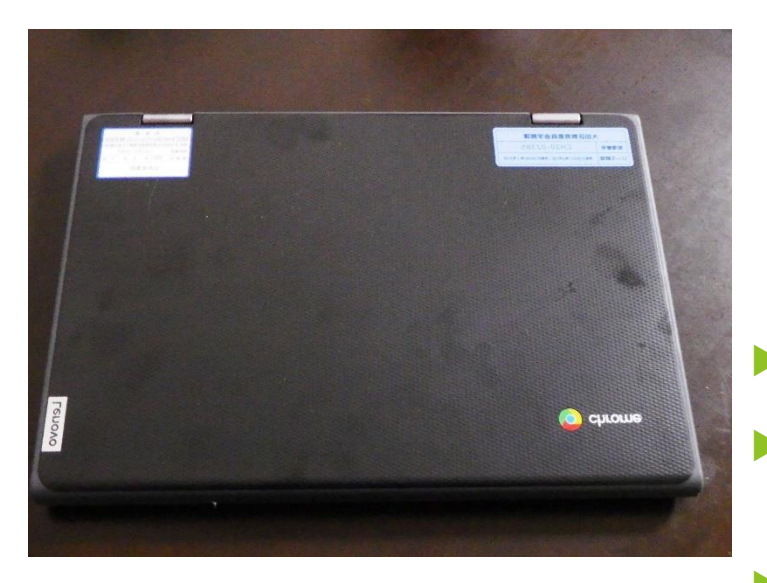

- 今回、大田区が小学生に貸与した、端末は「Chromebook」です。
  「Chromebook」とは、Googleが開発したChrome OSを搭載したPCの ことをいいます。
- 「Chromebook」は、
- ・起動が速い
- ・セキュリティーが強固である
- ▶ ・機種の性能への依存が少なく、長期間使える

等、学校教育で使用するには、適したPCだと言われています。

### 「Chromebook」を家庭で使うための準備

「Chromebook」は、そのほとんどの作業をクラウドで行うので、インターネット に接続する必要があります。児童が持ち帰った端末をインターネットに接続するた めには、主に次の3つの方法があります。

- 1 御家庭で使用している無線LAN(Wi-Fi)に接続
  する。
- ▶ 2 御家庭で使用している有線LANに接続する。
- (別途アダプターが必要)
- ▶ 3 区から貸与されたモバイルルーターに接続する。

# 接続方法1 家庭の無線LAN(Wi-Fi)に接続する①

○天板を上げると次のような画面が現れ、その場所で受信しているWi-Fi名が 表示されます。御自宅で利用しているWi-Fi名をクリックします。

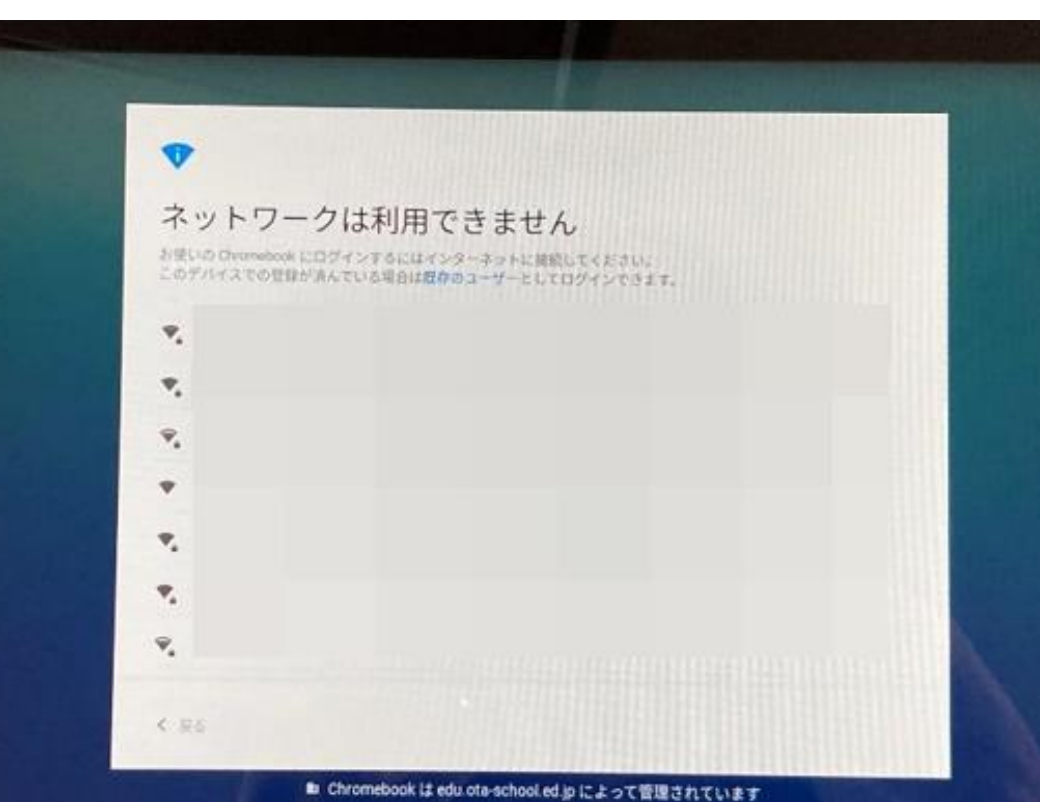

## 接続方法1 家庭の無線LAN(Wi-Fi)に接続する②

- ▶ 次のような画面が出てくるので、パスワードを入力し、「接続」をクリックします。
- ※パスワードは、その機種によって(暗号キー、セキュリティーキー、プライマリキー、WPA Key、WEP Key、パスフレーズ、ネットワークキー、ネットワークパスワード)などと書かれている場合があります。詳しくは、お使いの機種の説明書をご覧ください。

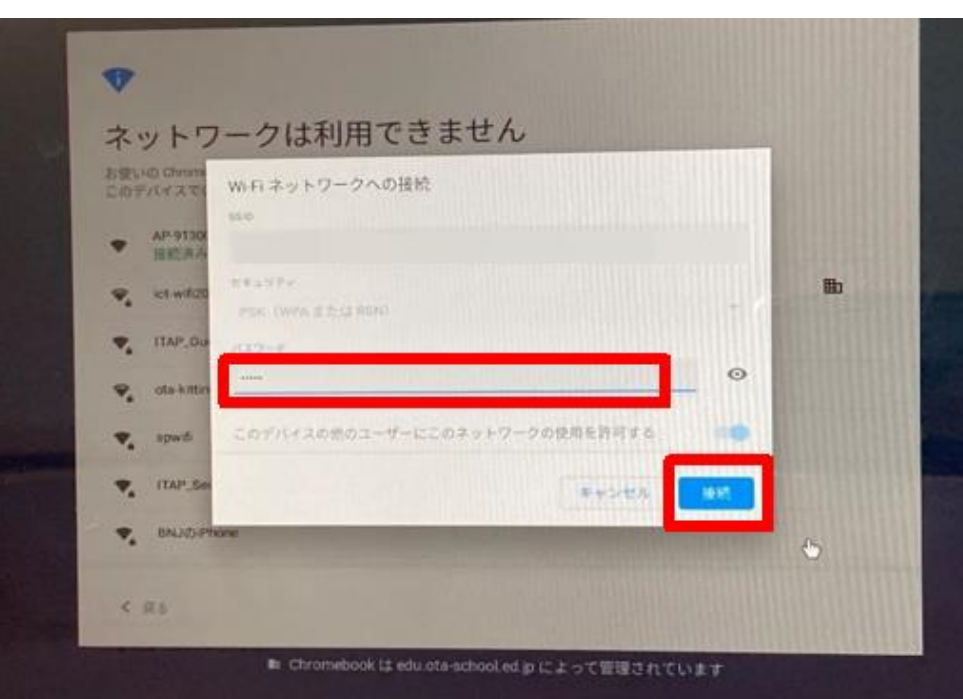

これで、接続完了です。

ネットワークに接続されると、 ログイン画面が表示されます。

## 接続方法2 家庭の有線LANに接続する①

Chromebookには、LANポートが付いていないので、御家庭で使用している有線LANに接続するためには、「LANアダプター」を準備する必要があります。 学校から貸し出しますので、必要な御家庭は、学校にお申し出ください。

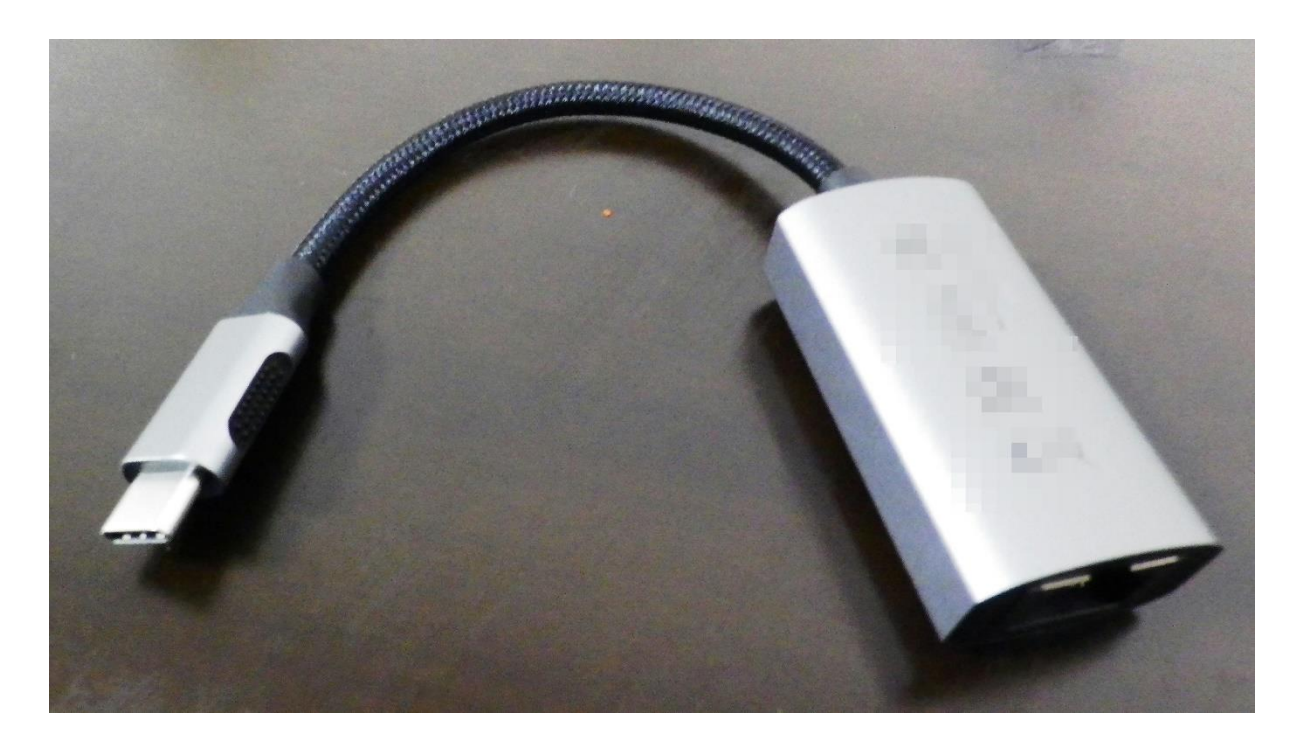

←写真は、貸与物品 とは違う場合があり ます。

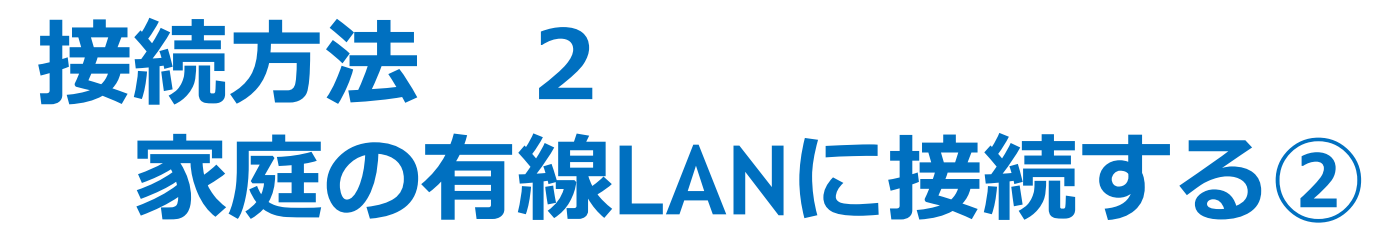

ChromebookのUSBポートにLANアダプターを接続し、LANアダプターの LANポートにLANケーブルを接続すれば、自動で認識します。

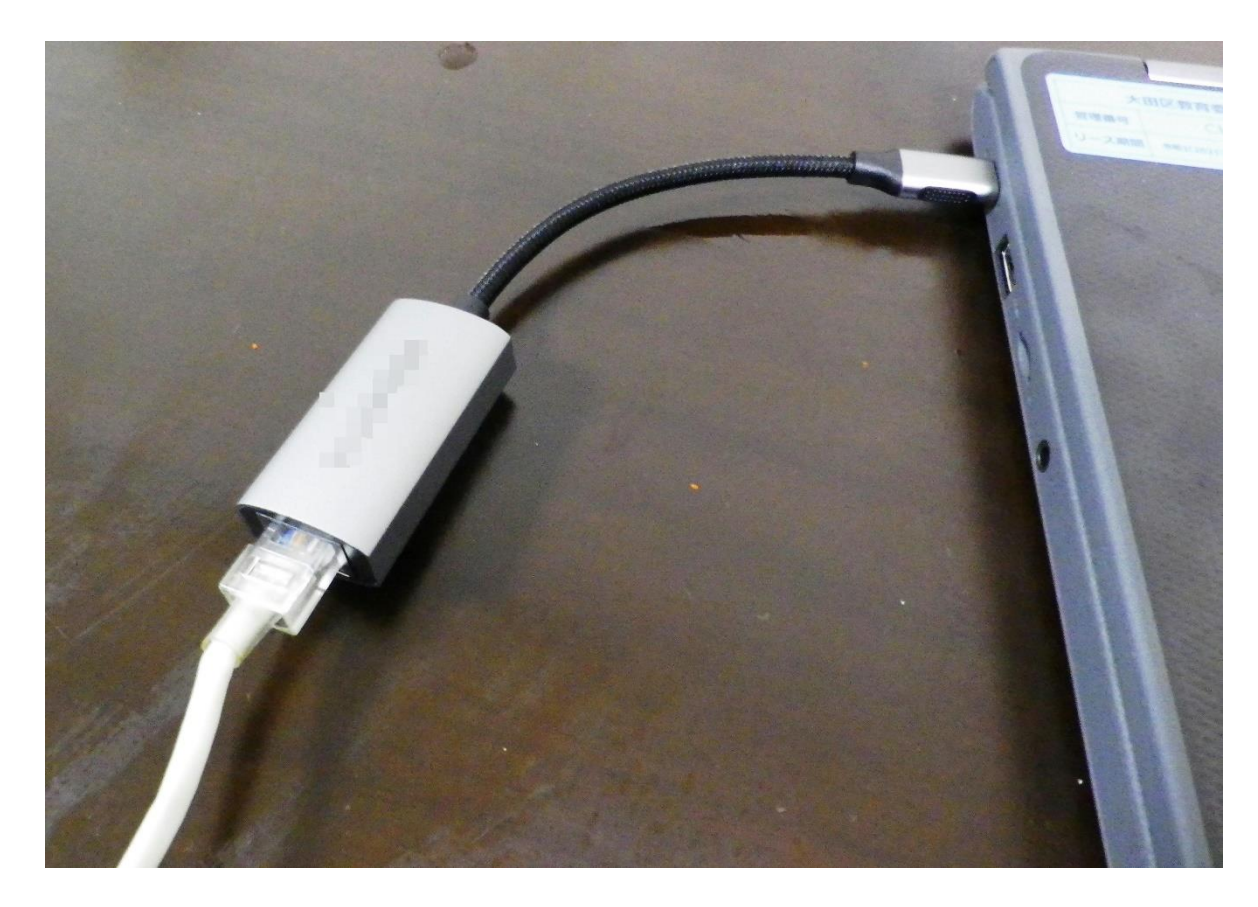

これで、接続完了です。

ネットワークに接続されると、 ログイン画面が表示されます。

#### 接続方法 3 区から貸与されたモバイルルーターに接続する①

区から貸与されたモバイルルーターで接続する場合は、付属のアダプターと ケーブルを使って、充電してからご使用ください。

 モバイルルータ本体のmicroUSBポートに、microUSBケ ーブルのmicroUSBコネクタを接続します。  むう一方のUSBコネクタをACアダプタに接続して、ACアダ プタの電源プラグを電源コンセントに接続します。

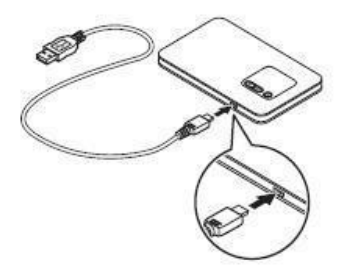

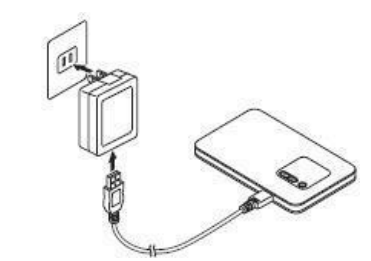

電池残量がない状態から満充電 となるまでは約180分かかります。

#### 接続方法 3 区から貸与されたモバイルルーターに接続する② 【モバイルルーター側の操作】

- ① ディスプレイに「NEC」と表示されるまで電源ボタンのを押してして電源を入れてください。
- モバイルルーター本体の「SELECT」ボタンを数回 押し、【無線LAN情報】を表示します。

② 「SET」ボタンを押します。

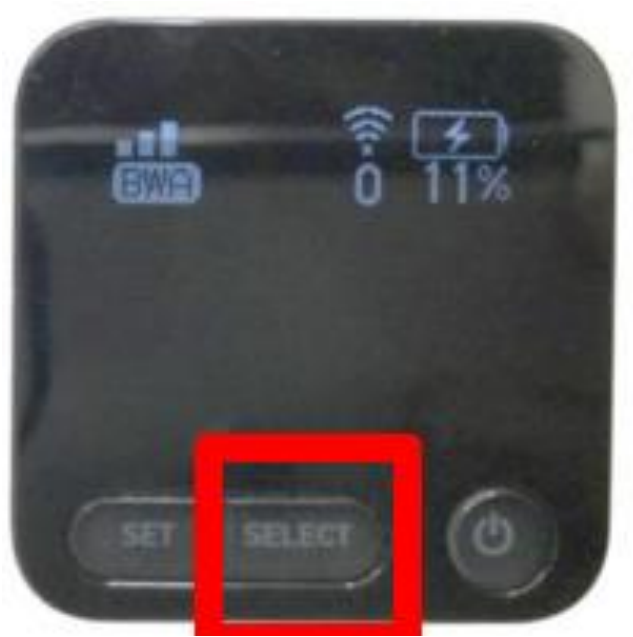

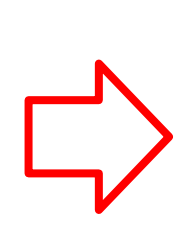

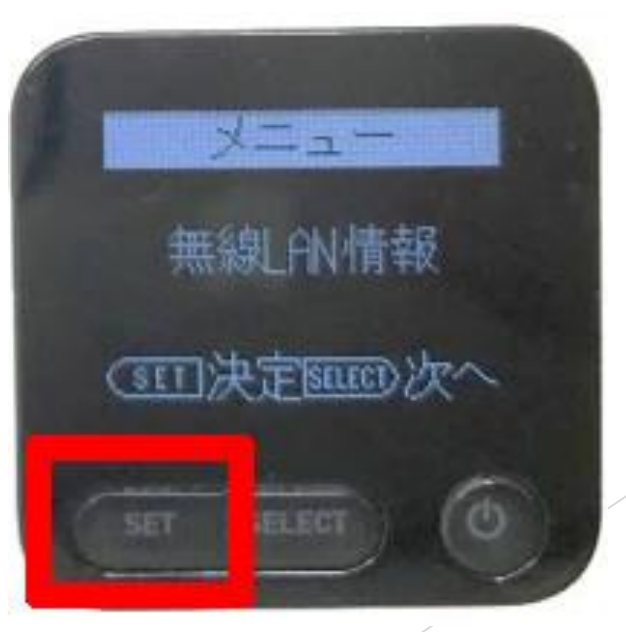

#### 接続方法 3 区から貸与されたモバイルルーターに接続する③

③「SELECT」ボタンを押して、プライマリキーを表示させます。

#### ④ プライマリキーをメモしておきます。

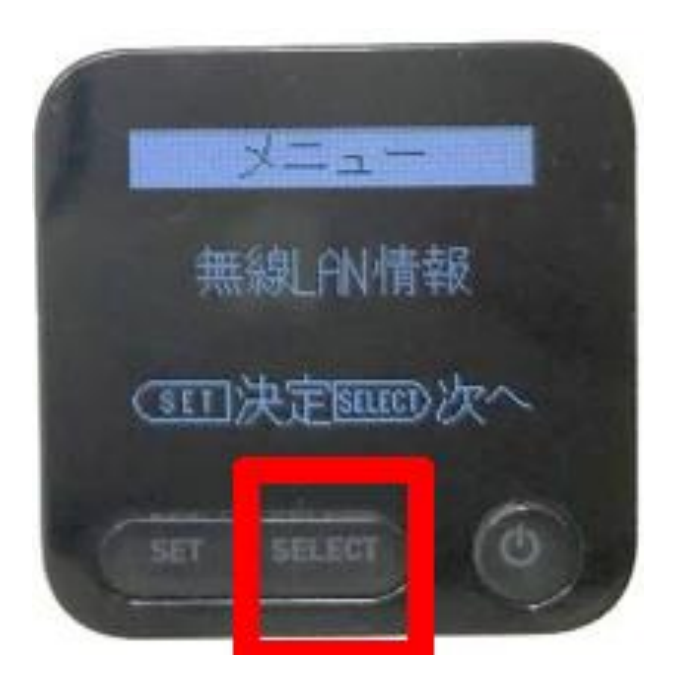

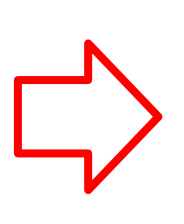

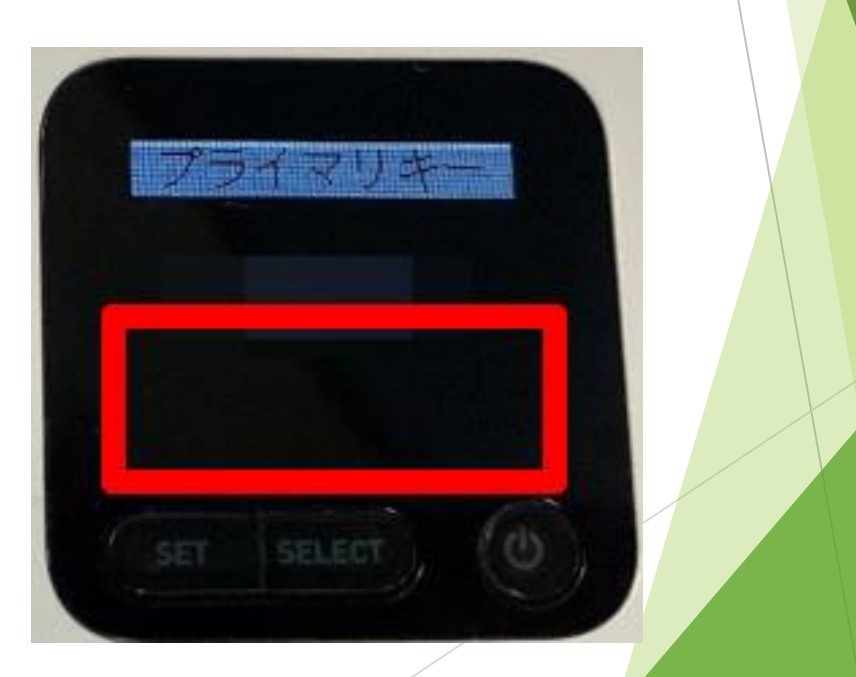

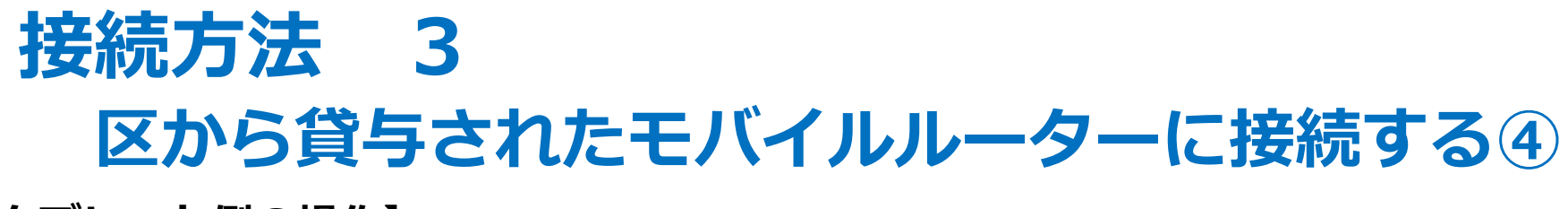

- 【タブレット側の操作】
  - ○天板を上げると次のような画面が現れるので、「HL-OTA」を探し、クリックします。

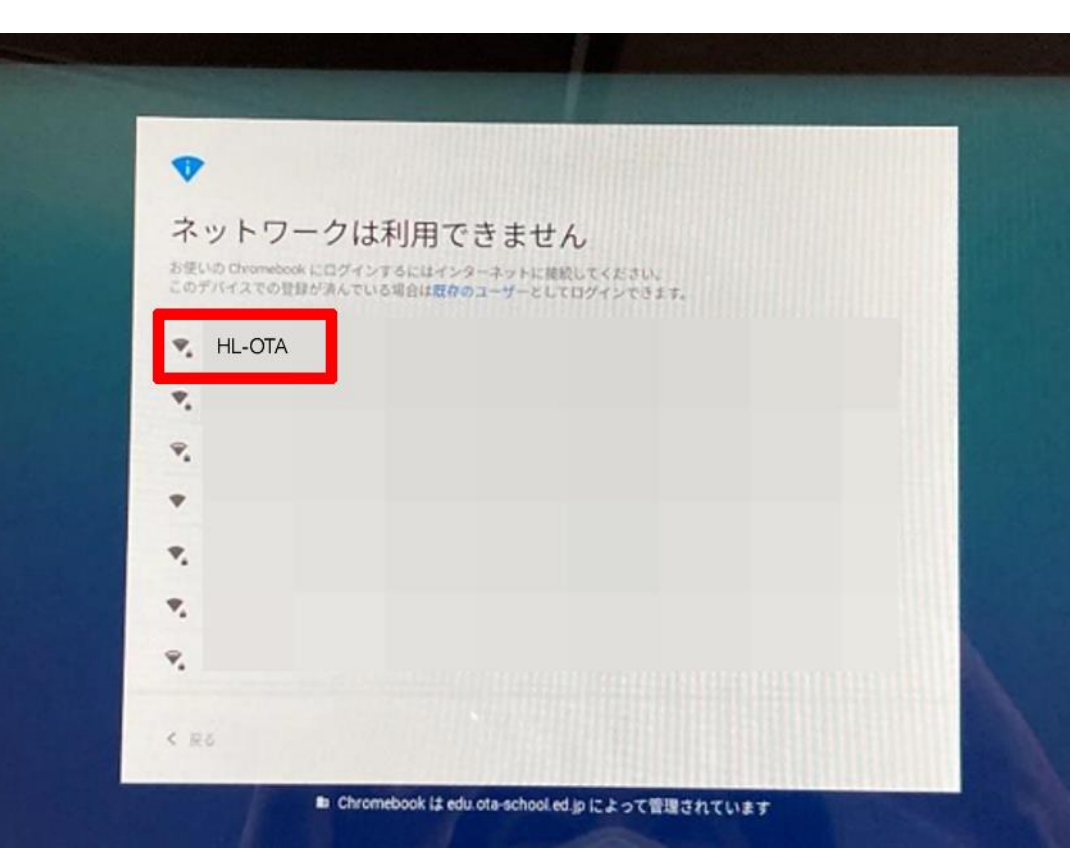

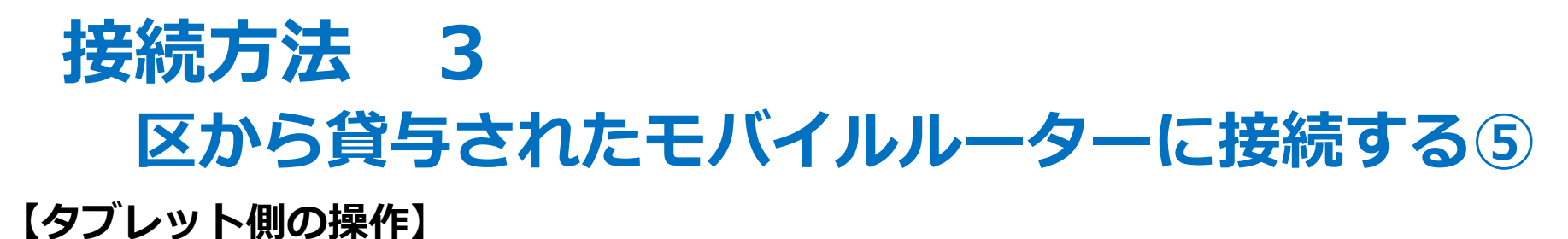

〇パスワード入力の画面になるので、先ほどメモをしたプライマリーキーを入力し、「接続」をクリックします。

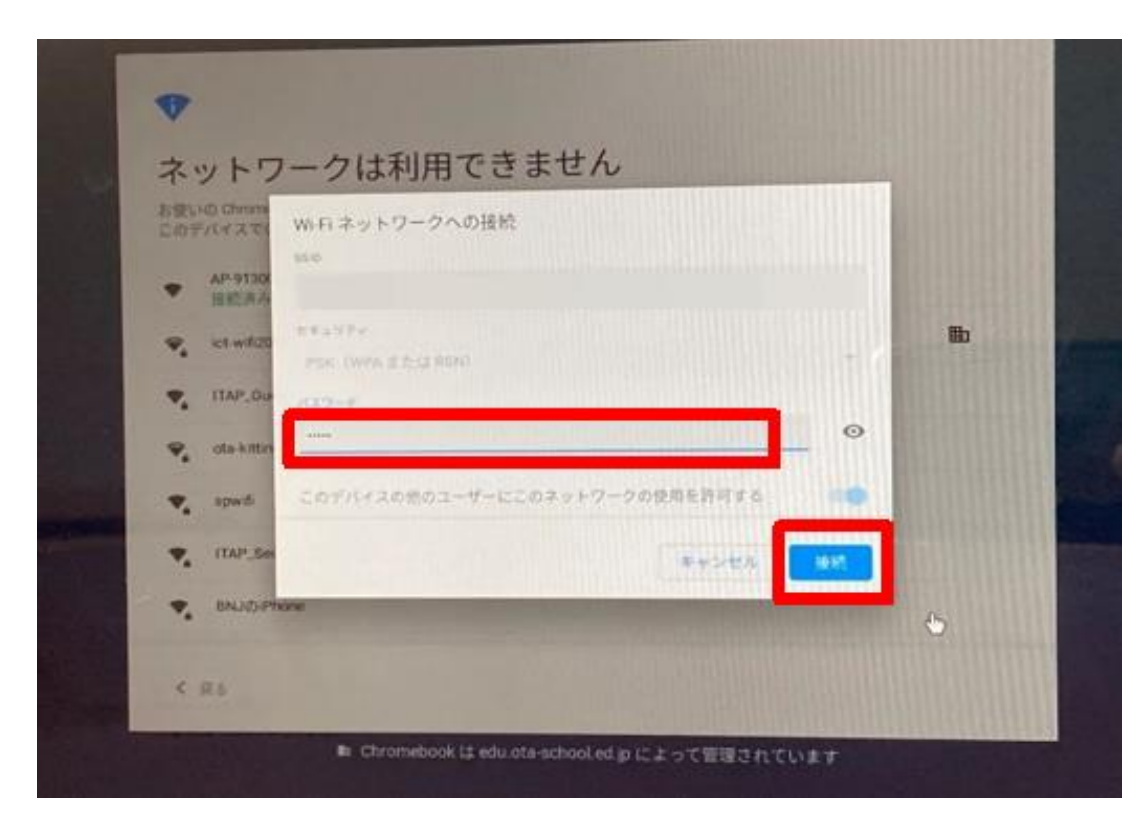

これで、接続完了です。

ネットワークに接続されると、 ログイン画面が表示されます。